# Submitting a J-1 Extension for an Exchange Visitor using eOISS Online Services

The following steps will allow you to submit a J-1 Extension for an Exchange Visitor using eOISS Online Services. You will need a myUNH username and password to access these services. If you do not have a myUNH ID, or if you have forgotten your password, please visit <u>https://www.unh.edu/it/loginhelp</u>.

## Step 1: Logging in to eOISS Online Services

To login to eOISS Online Services, visit the UNH Global website (<u>https://www.unh.edu/global/</u>). Click "<u>International</u> <u>Students & Scholars</u>",

| University of New Hampshire | 9                 |                                   |                   | APPLY          | REQUEST INFO | GIVE | ٩ |
|-----------------------------|-------------------|-----------------------------------|-------------------|----------------|--------------|------|---|
| UNH Global Education Abroad | National Programs | International Students & Scholars | Global Engagement | Travel Policie | es & Info    |      |   |
|                             | Martin            | Marine II II                      |                   |                | H H H        |      |   |

Next, click on the eOISS link.

| University of New Han             | npshire  | UNH Global         |       |                  | APPLY                | REQUEST INFO | GIVE | ۹ | ≡ |
|-----------------------------------|----------|--------------------|-------|------------------|----------------------|--------------|------|---|---|
| International Students & Scholars | Students | Faculty & Scholars | eOISS | Travel Resources | Employment Resources | About        |      |   |   |
|                                   |          | -                  | Pr.   | in E             |                      |              |      |   |   |

## Next, click the **Department Access** link.

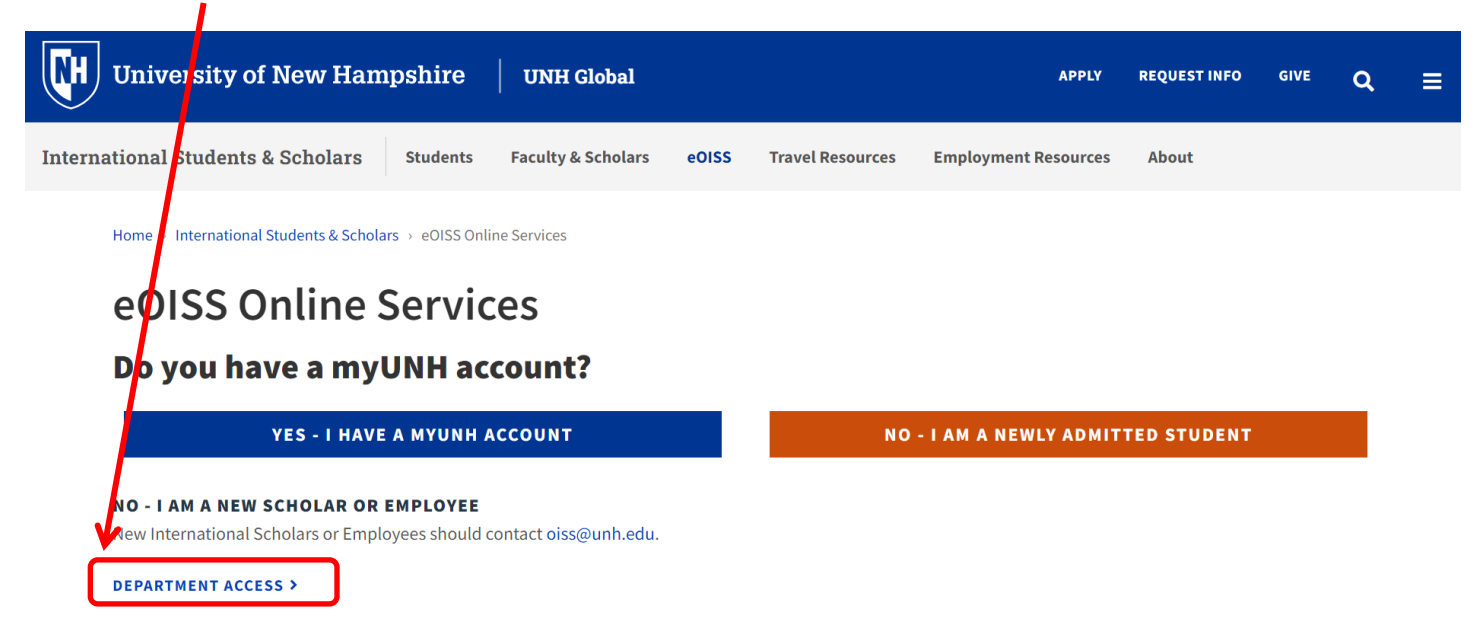

Enter your **myUNH username** and password into the eOISS Services Authentication Page and click **Submit**. (\*\*You may have to do this step again after logging into the Full Client eOISS – Online Services)

|   | University of<br>New Hampshire                                                                                                    |                                                                                                    |        |
|---|----------------------------------------------------------------------------------------------------|----------------------------------------------------------------------------------------------------|--------|
|   | Sunapsis - Test                                                                                                    |                                                                                                    |        |
|   | Please select the 'Public Computer' option if this is not<br>a machine you use regularly, then enter your<br>username and passwor below and click 'Submit' to<br>access the system. | Carl Constant                                                                                                    |        |
|   | O This is a public computer                                                                                                    |                                                                                                    |        |
| ( | Username:<br>Username                                                                                                    |                                                                                                    |        |
|   | Password: Password                                                                                                    |                                                                                                    | No. 19 |
|   | Submit                                                                                                    |                                                                                                    |        |
|   |                                                                                                    |                                                                                                    | 144    |
|   | Need Assistance?                                                                                                    |                                                                                                    |        |
|   | © 2019 Information Technology - University of New HampShra<br>• Durham, NH 03824 • UNH IT Service Desk (603) 862-4242 •<br>TTY Users: 7-1-1 or 800-735-2964 (Relay NH)              | A second second se |        |

\*\*\*If you are unable to login, click here or visit <a href="https://www.unh.edu/it/loginhelp">https://www.unh.edu/it/loginhelp</a>.

Click Login under Full Client Services for Current Students & Scholars

# eOISS - Online Services

The fc lowing are the types of online services available for international students, scholars, & staff.

#### Ful Client Services for Current Students & Scholars

Secure services requiring login with your myUNH ID and password. These services include:

1. View and update information on file

2. Submit electronic form (e-form) requests for travel signatures, program extensions, CPT / OPT / AT.

3. Access alerts and notes on file that require action in order to maintain legal status

Login

d password are required.

#### Limited Services for New Students & Scholars

Limited services requiring login with your UNH ID number and date of birth. These services include:

- 1. Registration for orientation, request initial I-20, or SEVIS transfer-in, etc.
- 2. Limited initial intake forms for J-1 scholars or H-1B employees.

#### New Student/Scholar Login

## **Step 2: Starting the Application**

To start an application, click on **Departmental Services** in the menu bar. Then, click on **J-1 Extension for an Exchange Visitor**.

| Lounch Application    |                                         |                                        |                                           |
|-----------------------|-----------------------------------------|----------------------------------------|-------------------------------------------|
| Departmental Services | Departmental Serv                       | /ices                                  |                                           |
| International Office  | Lists                                   |                                        |                                           |
| Server Administration |                                         |                                        |                                           |
| Tech Support          | My Current Cases                        | My Closed Cases                        | My Department's<br>Current Cases          |
|                       | My Department's<br>Employees & Scholars |                                        |                                           |
|                       | Tasks                                   |                                        |                                           |
|                       |                                         |                                        |                                           |
|                       | + Add New Person                        | <b>Update Your</b><br>Information      | H-1B Extension for an<br>Employee         |
|                       |                                         | _                                      |                                           |
|                       | J-1 Extension for an Exchange Visitor   | H-1B Application for a<br>New Employee | Application for a New<br>Exchange Visitor |

Enter in the Exchange Visitor's **UNH ID** and **Date of Birth**, then click **Find Record** to start a new application.

| Tech Support          |
|-----------------------|
| Server Administration |
| International Office  |
| Departmental Services |
| Launch Application    |

# Lookup International Record

Find a profile record based upon the given University ID and Date of Birth. Please note you must have either an official University ID or a Temporary ID that is currently in this system.

| (*) Information F | equired |
|-------------------|---------|
| University ID*    |         |
| Date of Birth*    | YY      |
| Find Record       | ]       |

### **Step 3: Filling Out the Application**

To fill out the application, simply click the section you wish to fill out, and enter the information on the form.

| Launch Application<br>Departmental Services<br>International Office | Program Information<br>MAIN PAGE   TEMP569626   TONY STARK |  |  |  |  |  |
|---------------------------------------------------------------------|------------------------------------------------------------|--|--|--|--|--|
| Server Administration                                               | (*) Information Required                                   |  |  |  |  |  |
| Tech Support                                                        | CLIENT RECORD: TONY STARK   TEMP569626 Department Name*    |  |  |  |  |  |
|                                                                     | Name of Person to Whom Exchange Visitor Reports:*          |  |  |  |  |  |
|                                                                     | Phone*                                                     |  |  |  |  |  |
|                                                                     | Email*                                                     |  |  |  |  |  |
|                                                                     | Dates of Extension Requests:                               |  |  |  |  |  |
|                                                                     | From*                                                      |  |  |  |  |  |
|                                                                     |                                                            |  |  |  |  |  |
|                                                                     | To*                                                        |  |  |  |  |  |
|                                                                     | MM/DD/YYYY                                                 |  |  |  |  |  |
|                                                                     | Current Activity at UNH*                                   |  |  |  |  |  |
|                                                                     |                                                            |  |  |  |  |  |

You can save your progress at any time using the Save Draft button.

Please Note: Uploaded supporting documents will be corrupted during the save process and will need to be uploaded again before submission. <u>Please wait to upload supporting documents until you are ready to submit the section.</u>

When you have completed a section click Submit.

1

### Step 5: Submitting the Application.

Once all sections have been submitted you will be able to **Submit the Application**.

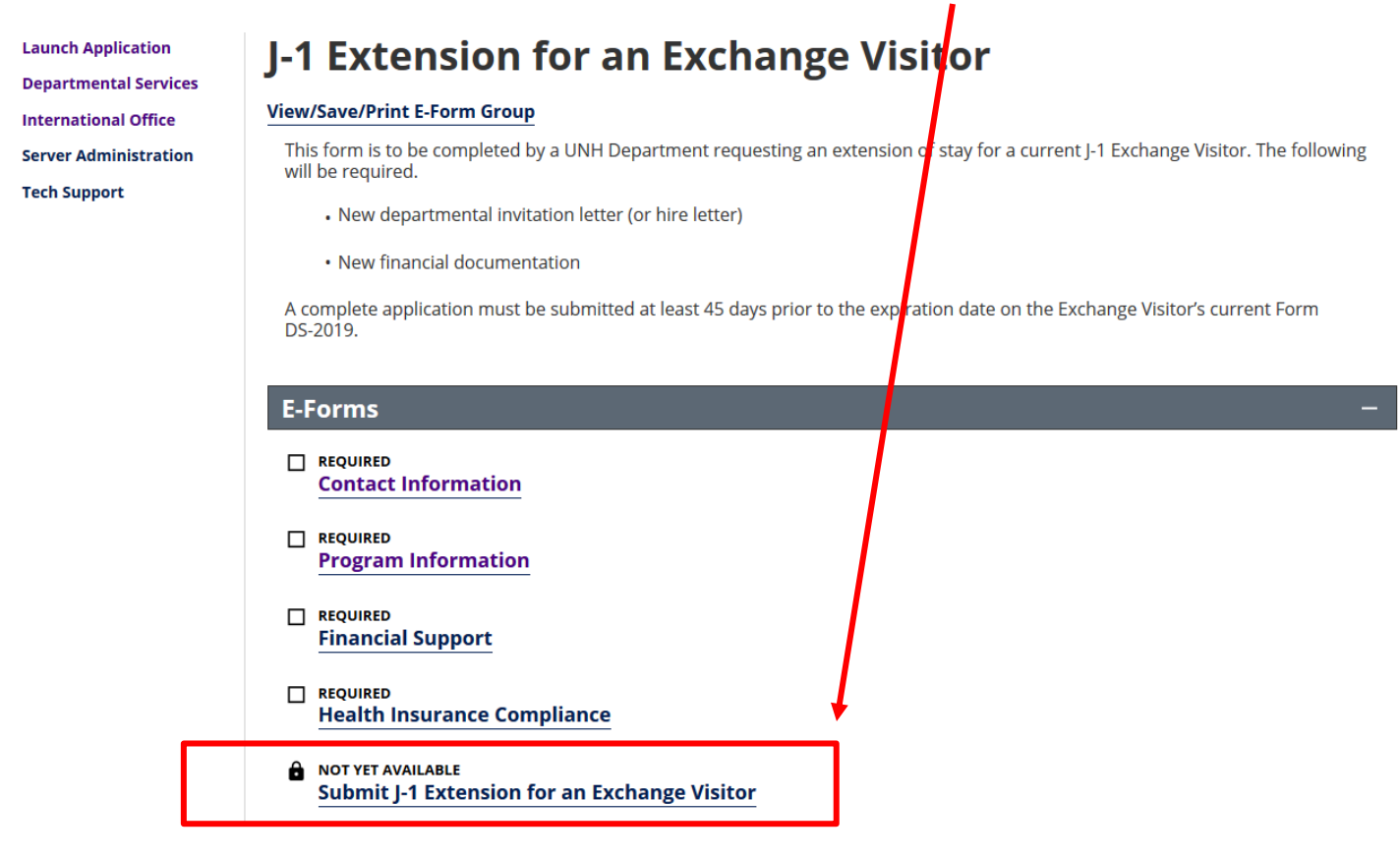

That's it! You will receive an email from OISS within 5 business days regarding your request.

**Final Notes:** 

- Logout of eOISS when you have finished.
- If you have trouble accessing eOISS Online Services, please contact <u>oiss@unh.edu</u>.